## Przeglądarka Mozilla Firefox może sprawiać problemy w obsłudze systemu Nabór PCSS, zalecamy korzystanie z innych przeglądarek, najlepiej Google Chrome.

Aby wziąć udział w procesie rekrutacji wymagane jest przejście przez cztery kluczowe etapy w systemie Nabór PCSS:

- I. Wypełnienie wniosku
- II. Dodanie podpisanego wniosku oraz koniecznych załączników
- III. Złożenie wniosku
- IV. Potwierdzenie woli mieszkania przez osoby zakwalifikowane
- 1. Wejdź w link https://nabor.pcss.pl/zielonagora/bursa/
- 2. Wybierz zakładkę "wypełnij wniosek" lub "zaloguj":
  - a. jeżeli pamiętasz dane do logowania do systemu z rekrutacji do szkoły ponadpodstawowej to zaloguj się na swoje konto;
  - b. jeżeli nie pamiętasz swoich danych do logowania to konto automatycznie zostanie
     Tobie założone przez system.

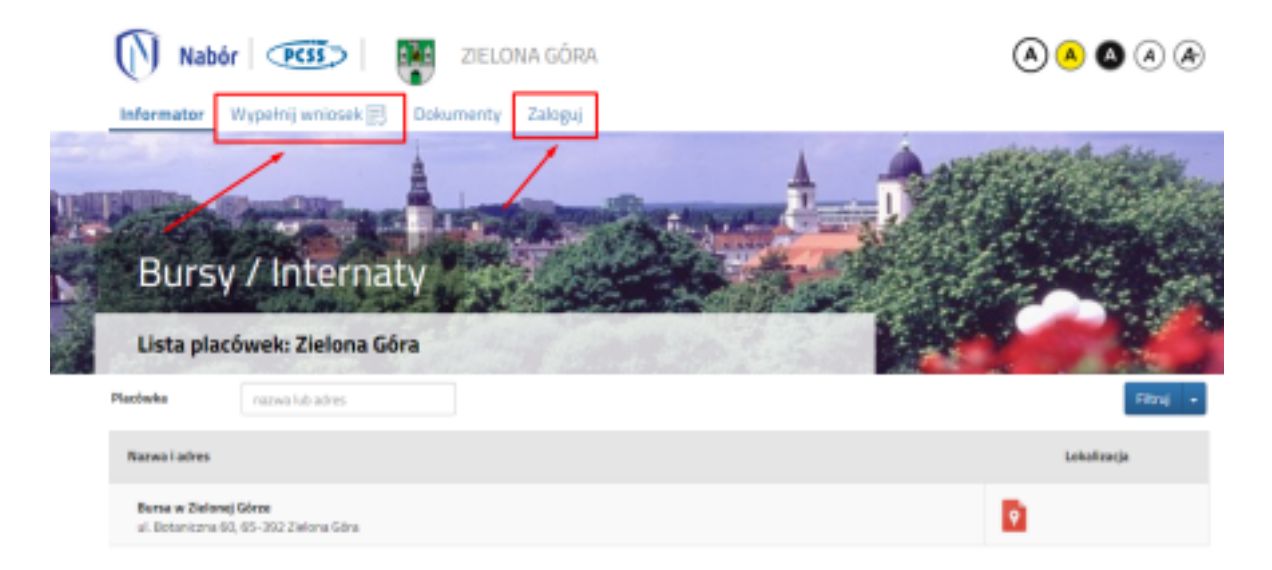

**3.** Uzupełnij wniosek krok po kroku, podaj wszystkie aktualne dane i informacje. Do kolejnej zakładki możesz przejść dopiero po uzupełnieniu poprzedniej.

| Zielona Góra - Bursa                                                                 | 2021 r.                                                                                                    |                                        | 5.2         |
|--------------------------------------------------------------------------------------|----------------------------------------------------------------------------------------------------|----------------------------------------|-------------|
| Dane dziecka Wybrane placówki Si                                                     | skola Kryteria ogline Kryteria dla niepełnoletnich Kryteria dla                                                 | peinaletnich Kryteria miejskie Zakończ | André       |
|                                                                                      |                                                                                                    | • • >                                  |             |
|                                                                                      | AND AND AND AND AND AND AND AND AND AND                                                                         |                                        |             |
| Tane osobowe dziecka                                                                 | ne soure informatione information information<br>negenoration periodetico                                       |                                        | Data zgłosz |
| Tarre osobowe dziecka<br>1880. 🗌 Deiedo nie pesiada rumeru PESB.                     | <ul> <li>Sound Argonicagona Imperiasia Imperiasia<br/>nagenciencis periadetuch</li> <li>Obywatelstwo</li> </ul> | <ul> <li>Data urodzenia</li> </ul>     | Data rgios  |
| lane osobowe dziecka<br>658. Doiedo nie pesiada rumeru PESB.                         | * Obywatekstwo                                                                                                  | * Data urodzenia                       | Data nglos  |
| Tarne osoberwe dziecka<br>ESB. Deledio tie prsiada numeru PESB.                      | <ul> <li>Scola objektiogen</li> <li>Obyektie</li> <li>Objektie</li> </ul>                                       | * Data urodzenia                       | Data agles  |
| Aane osobowe dziecka<br>658. Doiedo nie pesiada rumeru PESB.<br> <br>hęsce urodzenia | * Obywatełstwo<br>polskie                                                                                       | * Data urodzenia                       | Data rgios  |

**4.** W zakładce "Wybrane placówki" wybierz ikonę zielonego domku oraz oddział: grupę żeńską lub męską w zależności od płci.

| Dane dziecka                 | Na Gora - Bi                                         | ki Szkola                                    | Kryteria og         | pólne Kryteria  | a dia niepełnoletni             | ch Kryteria                | dia pełnoletnich | Kryteria mi | ejskie Zakoń |  |
|------------------------------|------------------------------------------------------|----------------------------------------------|---------------------|-----------------|---------------------------------|----------------------------|------------------|-------------|--------------|--|
| <                            | Dane dziecka Wybra                                   | ne placáwki                                  |                     | Nyteria opiirat | Evyteria dia<br>nippetroletrich | Eryteria dia<br>pehotorich | Nyteria miejskie | Zeoda       | >            |  |
| Wybierz plac                 | ówki                                                 |                                              |                     |                 |                                 |                            |                  |             |              |  |
|                              |                                                      |                                              |                     |                 |                                 |                            |                  |             |              |  |
| Wybran                       | e placówki (                                         | 11 placówka z 3                              | 0                   |                 |                                 |                            |                  |             |              |  |
| Wybran                       | e placówki (<br>🔘 Bursa w Zielon                     | 11 placówka z 3<br>wj Górze (odd             | 0<br>ział: Grupy że | riskie)         |                                 |                            |                  |             |              |  |
| Wybran<br>1                  | e placówki (<br>🔉 Bursa w Zielon                     | l1 placówka z 3<br>wj Górze (odd             | 0<br>ział: Grupy że | riskie)         |                                 |                            |                  |             |              |  |
| Wybran<br>1                  | e placówki (<br>🔉 Bursa w Zielon                     | 11 placówka z 3<br>rej Górze (odd            | 0<br>ział: Grupy że | ńskie)          |                                 |                            |                  |             |              |  |
| Wybrar<br>1<br>Wynierz z lis | te placówki (<br>) Bursa w Zielon<br>ty dostępnych p | 11 placówka z 3<br>wj Górze lodd<br>blacówek | 0<br>ział: Grupy że | riskie)         |                                 |                            |                  |             |              |  |

5. Wybierz z rozwijanej listy szkołę, do której zostałeś przyjęty.

| Zielona Góra - Bursa 202                | 21 r.                                        | and the                                                                                                    | 1                 |         | -     |
|-----------------------------------------|----------------------------------------------|----------------------------------------------------------------------------------------------------|-------------------|---------|-------|
| Dane dziecka Wybrane płacówki Szkoła    | Rryteria ogólne Kryteria dla niepelnoletnich | Ryteria dia pempletnich                                                                                                    | Kryteria miejskie | Zakończ | Anala |
| Core Electa Vojcore placiwi             | Sanita Krysela ogšite Brysela da K           | national and a strategy and a strategy and a strate | Desta 2           | >       |       |
| Szkoła do jakiej będzie uczęszczał kand | lydat                                        |                                                                                                    |                   |         |       |
| * Szkoła kardydata                      |                                              |                                                                                                    |                   |         |       |
| Technikum nr 1                          |                                              |                                                                                                    |                   |         | *     |
| Klasa lub profil nauczania kandydata    |                                              |                                                                                                    |                   |         | 1     |
| I tg technikum geodezyjne               |                                              |                                                                                                    |                   |         |       |
|                                         |                                              |                                                                                                    |                   |         | /     |
| C Dese Encla Wybrane plachwi            | Solutia Ryteria aggitere Ryteria das M       | utera da Ryterlamejske                                                                                                    |                   | >       | /     |

6. Zaznacz spełniane kryteria rekrutacji, pierwszym ogólnym kryterium różnicującym jest wiek kandydata - pełnoletni/niepełnoletni. Następnie możesz przejść do wyboru kolejnych kryteriów.

| Zielona Góra - Bursa 20                                                                                                    | 21 r.                                           |                                            | 1                 |                |
|----------------------------------------------------------------------------------------------------|-------------------------------------------------|--------------------------------------------|-------------------|----------------|
| Dane dziecka Wybrane placówki Szkoła                                                                                                    | Kryteria ogólne                                 | Kryteria dia niepełnoletr                  | nich Kryteria mie | ejskie Zakończ |
| C Dane dziecka Wybrane płacówki                                                                                                    | Szkoła Kryty                                    | nia ogółne Krytenia dla<br>niepełnoletnich | Kryteria miejskie | Zakołcz        |
| Kryteria ogólne                                                                                                    |                                                 |                                            |                   |                |
| Kandydat pełnoletni                                                                                                    |                                                 |                                            |                   |                |
| Za kandydata pełnoletniego uznawana jest osoba, która w<br>wniosku o przyjęcie do bursy/internatu wraz z kompletem<br>dokumentów ukończyła 10 lat, czyli posiada pełną zdolnoj<br>prawnych.<br>O Tak () Nie | rdniu złożenia<br>wymaganych<br>ść do czynności |                                            |                   |                |
| Wielodzietność rodziny kandydata                                                                                                    |                                                 |                                            |                   |                |
| 🔾 Tak 🖲 Nie 🔿 Odmawiam                                                                                                    |                                                 |                                            |                   |                |
| Niepełnosprawność kandydata                                                                                                    |                                                 |                                            |                   |                |
| 🔿 Tak 💌 Nie 🔿 Odmawiam                                                                                                    |                                                 |                                            |                   |                |

**7.** Pamiętaj, że na wszystkie wskazane kryteria musisz załączyć dokumenty potwierdzające ich spełnianie aby zostały naliczone Tobie punkty.

| Zielona Góra - Bursa 2021 r.                                                                                                    |                    |
|----------------------------------------------------------------------------------------------------|--------------------|
| Dane dziecka Wybrane placówki Szkoła Kryteria ogśline Kryteria dla niepełnoletnich Kryteria miejskie Zakończ                                                                                | Anahaj             |
| S 200 Desets Weisser passed Sans Reperturgies September Reperturgies September Reperturgies September 2000 Deset                                                                            |                    |
| Kryteria naboru do bursy dla KANDYDATA NIEPEŁNOLETNIEGO określone w art. 131 ust. 2 pkt. 1–7 w związku z art. 145 ust. 1 pkt. 7 grudnia 2016 r. Prawo oświatowe (Dz.U. z 2018 r. poz. 996). | l ustawy z dnia 14 |
| Wiepełnosprawność jednego z rodziców kandydata                                                                                                    |                    |
| Tak O Nie O Odmawiam                                                                                                    |                    |
| Wiepełnosprawność obojga rodziców kandydata                                                                                                    |                    |
| O Tak O Ne O Odmawiam                                                                                                    |                    |
| Niepełnosprawność rodzeństwa kandydata                                                                                                    |                    |
| 🛢 Tak 🔿 Nie 🔿 Odmawiam                                                                                                    |                    |
| Samotne wychowywanie kandydata w rodzinie                                                                                                    |                    |
| Tak O Ne O Odmawiam                                                                                                    |                    |
| Dbjęcie kandydata pieczą zastępczą                                                                                                    |                    |
| O Tak O Ma O Démaism                                                                                                    |                    |
| <ol> <li>Po uzupełnieniu danych zapisz wniosek.</li> </ol>                                                                                                    |                    |

| Dane dziecka Wybrane placówki Szkoła Kryteria ogólne Kryteria dla niepełnoletnich Kryteria miejskie Zakańcz<br>Dane dziecka Wybrane placówki Szkoła Kryteria ogólne Kryteria dla niepełnoletnich Kryteria miejskie Zakańcz<br>Dane dziecka Wybrane placówki Szkoła Kryteria ogólne Kryteria dla niepełnoletnich Kryteria miejskie Zakańcz<br>Nacilinięcie przychiku Anołaj spowoduje usunięcie wprowadzonych danych bez zapisania ich w systemie.                                                                                                    |                                                |
|----------------------------------------------------------------------------------------------------|------------------------------------------------|
| Construint in the second second secon |                                                |
| łaciśnięcie przycisku Anałaj spowoduje usunięcie wprowadzonych danych bez zapisania ich w systemie.                                                                                                    |                                                |
|                                                                                                    |                                                |
| o nacilnięciu przycisku Zapisz dane zostaną zapisane w systemie. Zostanie następnie wygenerowany dokument w formacie PDF, który                                                                                                    | iležy pobrač z systemu, wydrakować, podpisać i |
| reskanować a następnie załączyć w systemie wraz z innymi załącznikami/dokumentami potwierdzającymi spełnianie v                                                                                                    | kazanych kryteriów.                            |

9. Po zapisaniu wniosku zapamiętaj dane do logowania.

| F            | uaine                                        |                 | S.M.M.      |          | Som o    |  |
|--------------|----------------------------------------------|-----------------|-------------|----------|----------|--|
| Ziel         | ona Góra - I                                 | Bursa 20        | 21 r.       | 667 §    | S. refer |  |
| Wy<br>Whites | ełnianie po<br><sup>ak został utworzon</sup> | odania zo:<br>v | stało zakoń | czone su | ikcesem. |  |
| Zapa         | miętaj poniższ                               | e dane do lo    | gowania:    |          |          |  |
| lder         | tyfikator:                                   | V C             |             |          |          |  |
| Has          | 0:                                           |                 |             | -        |          |  |
| Has          | to:                                          |                 |             | -        |          |  |

**10.** Po

zapamiętaniu danych do logowania pobierz podanie. Plik pobierze się w formacie pdf. Może pojawić się z problem z jego otwarciem w przeglądarce Mozilla Firefox. Użyj innej przeglądarki lub dedykowanego programu/aplikacji.

|   | Podanie                                                                                 |
|---|-----------------------------------------------------------------------------------------|
|   | Zielona Góra - Bursa 2021 r.                                                            |
|   | Wypełnianie podania zostało zakończone sukcesem.<br><sup>Wniosek został utworzony</sup> |
|   | Zapamiętaj poniższe dane do logowania:<br>Identyfikator:                                |
| _ | Hasto:                                                                                  |
|   | Pobierz podanie Wyłoguj Moje konto                                                      |

11. Zaloguj się do swojego konta w systemie Nabór PCSS.

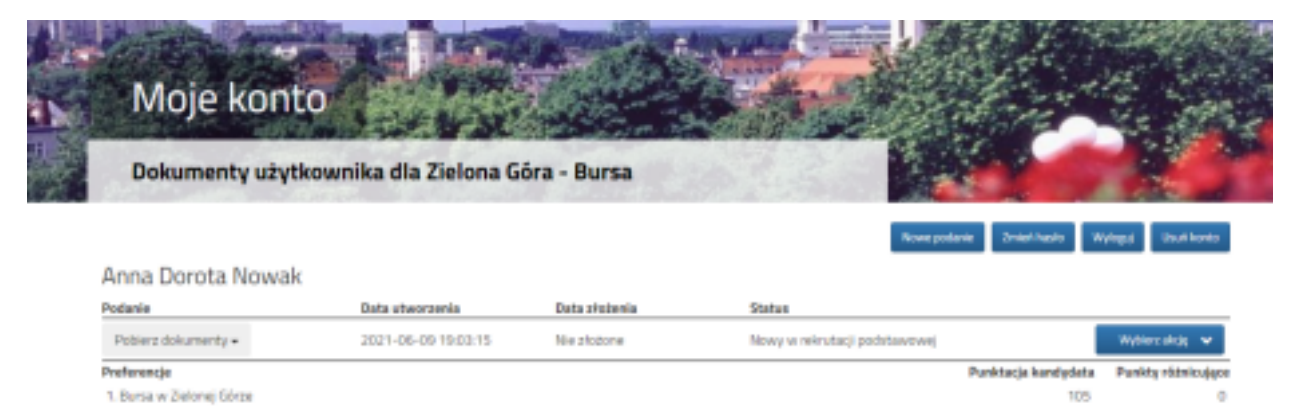

## 1**2**. Z

rozwijanego menu pobierz wniosek i dokumenty, które Ciebie obowiązują w kontekście zaznaczonych kryteriów. Wydrukuj je, podpisz i zeskanuj. Przygotuj również wszystkie inne skany wymaganych dokumentów potwierdzających spełnianie wybranych kryteriów np. świadectwo.

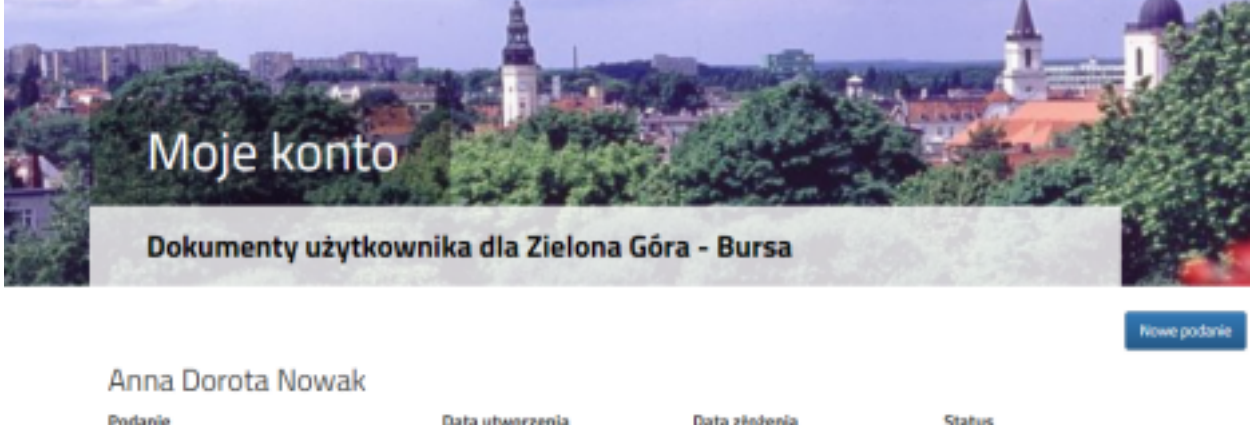

| Podanie               | Data utworzenia        | Data złożenia | Status                        |
|-----------------------|------------------------|---------------|-------------------------------|
| Pobierz dokumenty +   | 2021-06-09 19:03:15    | Nie złożone   | Nowy w rekrutacji podstawowej |
| Pobierz podanie       |                        |               | Pu                            |
| Oświadczenie o samotr | nym wychowaniu dziecka |               |                               |
| Oświadczenie o wielod | zietności              |               |                               |
| Anuluj                |                        |               |                               |

**13.** Dokumenty z pkt. 12 załącz na swoim koncie.

| a construction of a star                                      | kownika dla Zielona G                                                                              | óra - Bursa   |                                   | 1 - 1 - 1                       |
|---------------------------------------------------------------|----------------------------------------------------------------------------------------------------|---------------|-----------------------------------|---------------------------------|
| nna Dorota Nowak                                              |                                                                                                    |               | Novel policie                     | Zmiel Tasko Mylogej Disal konto |
| odanie                                                        | Data utwarzenia                                                                                    | Data złożenia | Status                            |                                 |
| Poblerz dokumenty +                                           | 2021-06-09 19:03:15                                                                                | Nie złodone   | Nowy w rekrutacji podstawowej     | Wydriwsz nikcją 🛛 🛩             |
| eferencje<br>Rosta u Zalazaj Giran                            |                                                                                                    |               | Pa                                | nktacja i Edytvj                |
| berse er zenerelj oorde                                       |                                                                                                    |               | _                                 | Załączniki                      |
|                                                               |                                                                                                    |               |                                   | Usuf                            |
|                                                               |                                                                                                    |               |                                   |                                 |
| Dodawanie zał                                                 | 1to<br>ącznika do wniosku                                                                          |               |                                   |                                 |
| Dodawanie zał<br>Dodaj załączn                                | <b>ito</b><br>ącznika do wniosku<br>nik                                                            |               |                                   |                                 |
| Dodawanie zał<br>Dodaj załączn                                | n <b>to</b><br>ącznika do wniosku<br>nik                                                           | J             |                                   | 9                               |
| Dodawanie zał<br>Dodaj załączn<br>o                           | nto<br>acznika do wniosku<br>nik<br>eks załącznika wniosek                                         |               |                                   |                                 |
| Dodawanie zał<br>Dodaj załączn<br>o                           | nto<br>acznika do wniosku<br>nik<br>pis załącznika wniosek<br>Pik Wybierz pik.                     |               |                                   | 844                             |
| IVIOJE KOR<br>Dodawanie zał<br>Dodaj załączn<br>o<br>Wytar te | nto<br>acznika do wniosku<br>nik<br>pis załącznika wniosek<br>pis wybierzpik.<br>kat z obrazka PER |               | it z obrazka<br>Przeładuj obrazek | gata -                          |

14. Aby Twoje dokumenty zostały wysłane do Komisji Rekrutacyjnej wykonaj na swoim koncie akcję "złóż wniosek" i potwierdź ją.

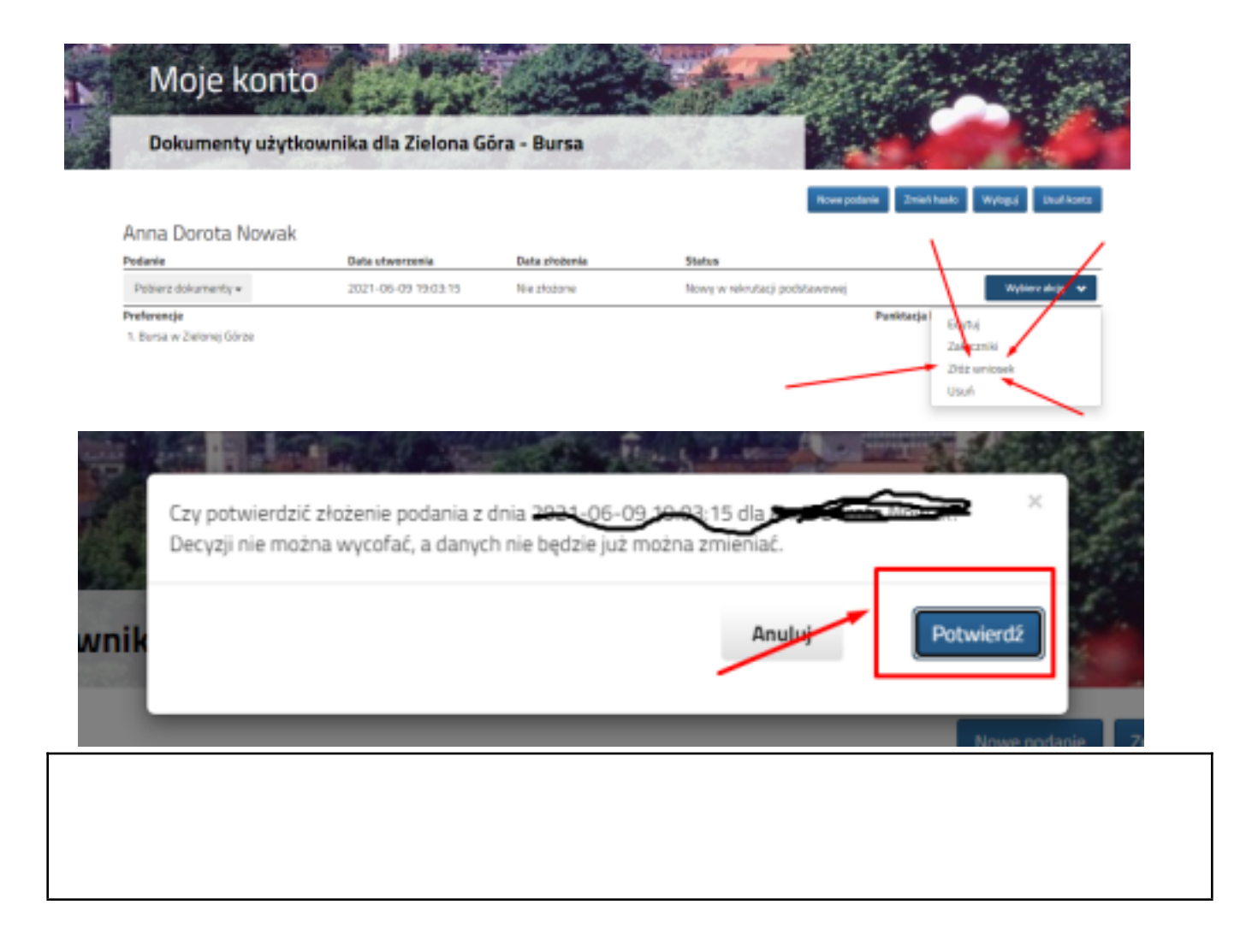

15. Po ogłoszeniu listy osób zakwalifikowanych do Bursy na rok szkolny 2022/2023 w terminie zgodnym z harmonogramem, należy na swoim koncie w systemie Nabór PCSS wykonać akcję "potwierdź wolę mieszkania".

\_\_\_\_\_

Odzyskiwanie hasła/loginu

https://nabor.pcss.pl/zielonagora/bursa/Informator/LoginDataRecovery